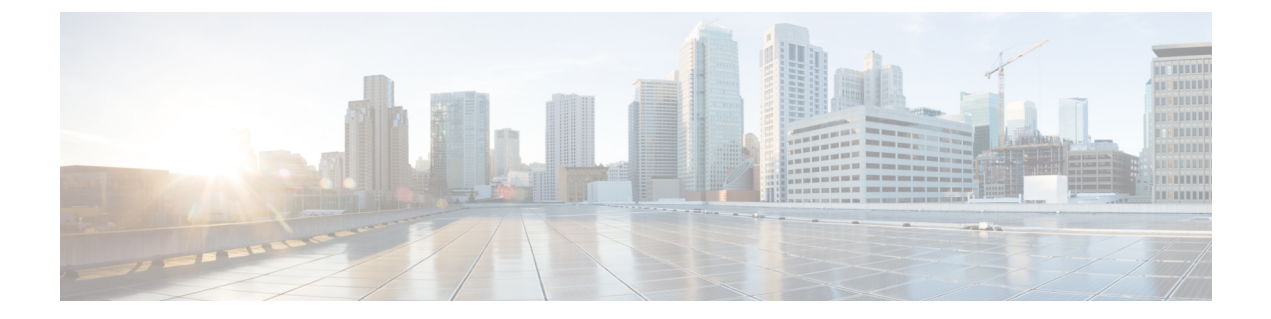

# Firepower Threat Defense のインターフェイ スの概要

FTD デバイスには、種々のモードで設定できるデータインターフェイス、および管理/診断インターフェイスが組み込まれています。

- ・管理/診断インターフェイス (1ページ)
- インターフェイスモードとタイプ (2ページ)
- •セキュリティゾーンとインターフェイスグループ (4ページ)
- Auto-MDI/MDIX 機能 (4 ページ)
- ・インターフェイスのデフォルト設定(4ページ)
- ・物理インターフェイスの有効化およびイーサネット設定の構成 (5ページ)
- インターフェイスの変更と Firepower Management Center の同期 (7ページ)

### 管理/診断インターフェイス

物理的な管理インターフェイスは、診断論理インターフェイスと管理論理インターフェイスの 間で共有できます。

### 管理インターフェイス

管理論理インターフェイスはデバイスの他のインターフェイスから切り離されています。これ は、Firepower Management Center にデバイスを設定し、登録するために使用されます。また、 固有の IP アドレスとスタティック ルーティングを使用します。管理インターフェイスを設定 するには、CLI で configure network コマンドを使用します。管理インターフェイスを Firepower Management Center に追加した後にその IP アドレスを CLI で変更した場合、Firepower Management Center での IP アドレスを [デバイス (Devices)]>[デバイス管理 (Device Management)]>[デ バイス (Devices)]> [管理 (Management)] 領域で一致させることができます。

### 診断インターフェイス

診断論理インターフェイスは残りのデータインターフェイスとともに、[デバイス (Devices)]> [デバイス管理 (Device Management)]>[インターフェイス (Interfaces)] 画面で設定できま す。診断インターフェイスの使用はオプションです(シナリオについては、ルーテッドモード およびトランスペアレントモードの展開を参照)。診断インターフェイスは管理トラフィック のみを許可し、トラフィックのスルーは許可しません。これはSSHをサポートしません。デー タインターフェイスまたは管理インターフェイスのみに SSH を使用できます。診断インター フェイスは、SNMP や syslog のモニタリングに役立ちます。

## インターフェイス モードとタイプ

通常のファイアウォール モードと IPS 専用モードの2つのモードで FTD インターフェイスを 展開できます。同じデバイスにファイアウォールインターフェイスと IPS 専用インターフェイ スの両方を含めることができます。

#### 通常のファイアウォール モード

ファイアウォールモードのインターフェイスでは、トラフィックが、フローの維持、IP レイ ヤおよび TCP レイヤの両方でのフロー状態の追跡、IP 最適化、TCP の正規化などのファイア ウォール機能の対象となります。オプションで、セキュリティポリシーに従ってこのトラフィッ クに IPS 機能を設定することもできます。

設定できるファイアウォール インターフェイスのタイプは、ルーテッド モードとトランスペ アレントモードのどちらのファイアウォールモードがそのデバイスに設定されているかによっ て異なります。詳細については、Firepower Threat Defense 用のトランスペアレントまたはルー テッドファイアウォール モードを参照してください。

- ルーテッドモードインターフェイス(ルーテッドファイアウォールモードのみ):ルー ティングを行う各インターフェイスは異なるサブネット上にあります。
- ・ブリッジグループインターフェイス(ルーテッドおよびトランスペアレントファイア ウォールモード):複数のインターフェイスをネットワーク上でグループ化することがで き、Firepower Threat Defense デバイスはブリッジング技術を使用してインターフェイス間 のトラフィックを通過させることができます。各ブリッジグループには、ネットワーク上 でIPアドレスが割り当てられるブリッジ仮想インターフェイス(BVI)が含まれます。 ルーテッドモードでは、Firepower Threat Defense デバイスは BVI と通常のルーテッドイ ンターフェイス間をルーティングします。トランスペアレントモードでは、各ブリッジグ ループは分離されていて、相互通信できません。

### IPS 専用モード

IPS専用モードのインターフェイスは、多数のファイアウォールのチェックをバイパスし、IPS セキュリティポリシーのみをサポートします。別のファイアウォールがこれらのインターフェ イスを保護していて、ファイアウォール機能のオーバーヘッドを避けたい場合、IPS専用のイ ンターフェイスを実装することがあります。

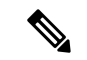

(注) ファイアウォールモードは通常のファイアウォールインターフェイスのみに影響し、インラインセットやパッシブインターフェイスなどのIPS専用インターフェイスには影響しません。
IPS専用インターフェイスはどちらのファイアウォールモードでも使用できます。

IPS 専用インターフェイスは以下のタイプとして展開できます。

 インラインセット、タップモードのオプションあり:インラインセットは「Bump In The Wire」のように動作し、2つのインターフェイスを一緒にバインドし、既存のネットワー クに組み込みます。この機能によって、隣接するネットワークデバイスの設定がなくて も、任意のネットワーク環境にシステムをインストールすることができます。インライン インターフェイスはすべてのトラフィックを無条件に受信しますが、これらのインター フェイスで受信されたすべてのトラフィックは、明示的にドロップされない限り、インラ インセットの外部に再送信されます。

タップモードの場合、デバイスはインラインで展開されますが、パケットがデバイスを通 過する代わりに各パケットのコピーがデバイスに送信され、ネットワークトラフィック フローは影響を受けません。ただし、これらのタイプのルールでは、トリガーされた侵入 イベントが生成され、侵入イベントのテーブルビューには、トリガーの原因となったパ ケットがインライン展開でドロップされたことが示されます。インライン展開されたデバ イスでタップモードを使用することには、利点があります。たとえば、デバイスがインラ インであるかのようにデバイスとネットワーク間の配線をセットアップし、デバイスで生 成される侵入イベントのタイプを分析することができます。その結果に基づいて、効率性 に影響を与えることなく最適なネットワーク保護を提供するように、侵入ポリシーを変更 してドロップルールを追加できます。デバイスをインラインで展開する準備ができたら、 タップモードを無効にして、デバイスとネットワークの間の配線を再びセットアップする ことなく、不審なトラフィックをドロップし始めることができます。

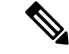

 (注) 「透過インライン セット」としてインライン セットに馴染みが ある人もいますが、インラインインターフェイスのタイプはトラ ンスペアレント ファイアウォール モードやファイアウォール タ イプのインターフェイスとは無関係です。

 パッシブまたは ERSPAN パッシブ:パッシブ インターフェイスは、スイッチ SPAN また はミラーポートを使用してネットワークを流れるトラフィックをモニタします。SPANま たはミラーポートでは、スイッチ上の他のポートからトラフィックをモニタします。この 機能により、ネットワークトラフィックのフローに含まれなくても、ネットワークでの システムの可視性が備わります。パッシブ展開で構成されたシステムでは、特定のアク ション (トラフィックのブロッキングやシェーピングなど)を実行することができませ ん。パッシブインターフェイスはすべてのトラフィックを無条件で受信します。このイン ターフェイスで受信されたトラフィックは再送されません。Encapsulated Remote Switched Port Analyzer (ERSPAN) インターフェイスは、複数のスイッチに分散された送信元ポー トからのトラフィックをモニタし、GRE を使用してトラフィックをカプセル化します。 ERSPAN インターフェイスは、デバイスがルーテッドファイアウォール モードになって いる場合にのみ許可されます。

## セキュリティ ゾーンとインターフェイス グループ

各インターフェイスは、セキュリティゾーンおよび/またはインターフェイスグループに割り 当てる必要があります。その上で、ゾーンまたはグループに基づいてセキュリティポリシーを 適用します。たとえば、内部インターフェイスを内部ゾーンに割り当て、外部インターフェイ スを外部ゾーンに割り当てることができます。また、たとえば、トラフィックが内部から外部 に移動できるようにアクセスコントロールポリシーを設定することはできますが、外部から 内部に向けては設定できません。ポリシーによっては、セキュリティゾーンだけをサポート する場合も、ゾーンとグループの両方をサポートする場合もあります。詳細については、イン ターフェイスオブジェクト:インターフェイスグループとセキュリティゾーンを参照してく ださい。セキュリティゾーンおよびインターフェイスグループは、[オブジェクト (Objects)] ページで作成できます。また、インターフェイスを設定する際にゾーンを追加することもでき ます。インターフェイスは、そのインターフェイスに適切なタイプのゾーン (パッシブ、イン ライン、ルーテッド、スイッチドゾーンタイプ)にのみ追加できます。

診断/管理インターフェイスは、ゾーンまたはインターフェイス グループには属しません。

### Auto-MDI/MDIX 機能

RJ-45 インターフェイスでは、デフォルトの自動ネゴシエーション設定に Auto-MDI/MDIX 機 能も含まれています。Auto-MDI/MDIX は、オートネゴシエーション フェーズでストレート ケーブルを検出すると、内部クロスオーバーを実行することでクロスケーブルによる接続を不 要にします。インターフェイスの Auto-MDI/MDIX を有効にするには、速度とデュプレックス のいずれかをオートネゴシエーションに設定する必要があります。速度とデュプレックスの両 方に明示的に固定値を指定すると、両方の設定でオートネゴシエーションが無効にされ、 Auto-MDI/MDIX も無効になります。ギガビット イーサネットの速度と二重通信をそれぞれ 1000 と全二重に設定すると、インターフェイスでは常にオートネゴシエーションが実行される ため、Auto-MDI/MDIX は常に有効になり、無効にできません。

### インターフェイスのデフォルト設定

この項では、インターフェイスのデフォルト設定を示します。

#### インターフェイスのデフォルトの状態

インターフェイスの状態は、タイプによって異なります。

• 物理インターフェイス:ディセーブル。初期セットアップで有効になる診断インターフェ イスは例外です。

- ・冗長インターフェイス:イネーブル。ただし、トラフィックが冗長インターフェイスを通 過するためには、メンバ物理インターフェイスもイネーブルになっている必要があります。
- VLANサブインターフェイス:イネーブル。ただし、トラフィックがサブインターフェイスを通過するためには、物理インターフェイスもイネーブルになっている必要があります。
- EtherChannelポートチャネルインターフェイス(ASAモデル): 有効。ただし、トラフィックが EtherChannel を通過するためには、チャネルグループ物理インターフェイスもイネーブルになっている必要があります。
- EtherChannel ポートチャネル インターフェイス(Firepower モデル): 無効。

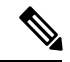

(注) Firepower 4100/9300 の場合、管理上、シャーシおよび FMC の両方で、インターフェイスを有効および無効にできます。インターフェイスを動作させるには、両方のオペレーティングシステムで、インターフェイスを有効にする必要があります。インターフェイスの状態は個別に制御されるので、シャーシと FMC の間の不一致が生じることがあります。

#### デフォルトの速度および二重通信

デフォルトでは、銅線(RJ-45)インターフェイスの速度とデュプレックスは、オートネゴシ エーションに設定されます。

# 物理インターフェイスの有効化およびイーサネット設定 の構成

| スマート ライセ | 従来のライセンス | サポートされるデ | サポートされるド | アクセス                                   |
|----------|----------|----------|----------|----------------------------------------|
| ンス       |          | バイス      | メイン      | ( <b>Access</b> )                      |
| 任意(Any)  | 該当なし     | FTD      | 任意(Any)  | Admin Access<br>Admin Network<br>Admin |

ここでは、次の方法について説明します。

- 物理インターフェイスを有効にします。デフォルトでは、物理インターフェイスは無効になっています(診断インターフェイスを除く)。
- 特定の速度と二重通信を設定します。デフォルトでは、速度とデュプレックスは[自動 (Auto)]に設定されます。

この手順は、インターフェイス設定のごく一部にすぎません。この時点では、他のパラメータ を設定しないようにします。たとえば、EtherChannel または冗長インターフェイスの一部とし て使用するインターフェイスには名前を付けることはできません。

(注) Firepower 4100/9300 の場合、FXOS の基本インターフェイスの設定を行います。詳細について は、物理インターフェイスの設定を参照してください。

#### 始める前に

FMC に追加した後、デバイスの物理インターフェイスを変更した場合、[インターフェイス (Interfaces)]タブの左上にある[デバイスからのインターフェイスの同期(Sync Interfaces from device)]ボタンをクリックしてそのインターフェイス リストを更新する必要があります。

#### 手順

- ステップ1 [Devices] > [Device Management] の順に選択し、FTD デバイスの編集アイコン ( ✓) をクリックします。デフォルトで [インターフェイス (Interfaces)] タブが選択されています。
- **ステップ2**編集するインターフェイスの編集アイコン (*2*)をクリックします。
- ステップ3 [有効(Enabled)] チェックボックスをオンにして、インターフェイスを有効化します。
- **ステップ4** (任意) [説明(Description)] フィールドに説明を追加します。

説明は200文字以内で、改行を入れずに1行で入力します。

- **ステップ5** (任意) [ハードウェア構成(Hardware Configuration)] タブをクリックして、デュプレックス と速度を設定します。
  - 「デュプレックス (Duplex)]: [全(Full)]、[半(Half)]、または[自動(Auto)]を選択 します。[自動(Auto)]は、インターフェイスによってサポートされる場合のみデフォル トとなります。たとえば、Firepower 2100 シリーズの SFP インターフェイスでは[自動 (Auto)]を選択できません。
  - 「速度(Speed)]:[10]、[100]、[1000]、または[自動(Auto)]を選択します。デフォルトは[自動(Auto)]です。インターフェイスのタイプによって、選択可能なオプションが制限されます。たとえば、Firepower 2100 シリーズデバイスでは、GigabitEthernet ポートでは10、100、1000(1Gbps)、SFP ポートでは1000または10000(10 Gbps)を選択できます。Firepower 2100 シリーズデバイスの SFP インターフェイスは、[自動(Auto)]をサポートしていないことに注意してください。

**ステップ6**[モード(Mode)]ドロップダウンリストで、次のいずれかを選択します。

 [なし(None)]: この設定を通常のファイアウォールインターフェイスおよびインライン セットに選択します。他の設定に基づいて[ルーテッド(Routed)]、[スイッチド (Switched)]、または[インライン(Inline)]にモードが自動的に変更されます。

- [パッシブ(Passive)]: この設定を IPS 専用インターフェイスに選択します。
- •[Erspan]: この設定を Erspan パッシブ IPS 専用インターフェイスに選択します。
- **ステップ7** [OK] をクリックします。
- ステップ8 [保存 (Save)]をクリックします。

これで、[展開(Deploy)]をクリックし、割り当てたデバイスにポリシーを展開できます。変 更はポリシーを導入するまで有効になりません。

## インターフェイスの変更と Firepower Management Center の同期

| スマート ライセ | 従来のライセンス | サポートされるデ | サポートされるド | アクセス                                   |
|----------|----------|----------|----------|----------------------------------------|
| ンス       |          | バイス      | メイン      | ( <b>Access</b> )                      |
| 任意 (Any) | 該当なし     | FTD      | 任意(Any)  | Admin Access<br>Admin Network<br>Admin |

デバイスのインターフェイスの設定を変更することによって FMC とデバイスが同期しなくなる可能性があります。FMC は次の方法のいずれかでインターフェイスの変更を検出できます。

- デバイスから送信されたイベント
- ・からの展開の同期 FMC

展開を試行したときに FMC がインターフェイスを検出すると、その展開は失敗します。 最初にインターフェイスの変更を承認する必要があります。

• 手動同期

FMC が変更を検出すると、[インターフェイス (Interface)]タブの各インターフェイスアイコンの左側にステータスアイコン ([削除済み (removed)]、[変更済み (changed)]、または[追加済み (added)]) が表示されます。

新しいインターフェイスを追加したり、未使用のインターフェイスを削除したりしても、FTD の設定に与える影響は最小限です。ただし、セキュリティポリシーで使用されているインター フェイスを削除すると、設定に影響を与えます。インターフェイスは、アクセス ルール、 NAT、SSL、アイデンティティルール、VPN、DHCP サーバなど、FTD の設定における多くの 場所で直接参照されている可能性があります。インターフェイスを削除すると、そのインター フェイスに関連付けられている設定がすべて削除されます。セキュリティゾーンを参照するポ リシーは影響を受けません。また、論理デバイスに影響を与えず、かつ FMC での同期を必要 とせずに、割り当てられた EtherChannel のメンバーシップを編集できます。 この手順では、必要に応じてデバイスの変更を手動で同期する方法と、検出された変更を保存 する方法について説明します。デバイスの変更が一時的なものである場合は、その変更をFMC に保存する必要はありません。デバイスが安定するまで待機してから再同期します。

### 手順

- **ステップ1** [Devices] > [Device Management] の順に選択し、FTD デバイスの編集アイコン ( ✓ )をクリックします。デフォルトで [インターフェイス (Interfaces)] タブが選択されています。
- ステップ2 必要に応じて、[インターフェイス (Interfaces)] タブの左上にある [デバイスの同期 (Sync Device)] ボタンをクリックします。
- **ステップ3**変更が検出されると、インターフェイス設定が変更されたことを示す赤色のバナーが[インター フェイス(Interfaces)]タブに表示されます。[クリックして詳細を表示(Click to know more)] リンクをクリックしてインターフェイスの変更内容を表示します。
- **ステップ4**[変更の検証(Validate Changes)]をクリックし、インターフェイスが変更されてもポリシーが 機能していることを確認します。

エラーがある場合は、ポリシーを変更して検証に戻る必要があります。

**ステップ5** [保存 (Save)] をクリックします。

これで、[展開(Deploy)]をクリックし、割り当てたデバイスにポリシーを展開できます。変更はポリシーを導入するまで有効になりません。